## DC 2130 / D 2140 / DC 2150 – CD 1030 / CD 1040 / CD 1050

1) Die Taste [\* Default Setting / Counter] drücken.

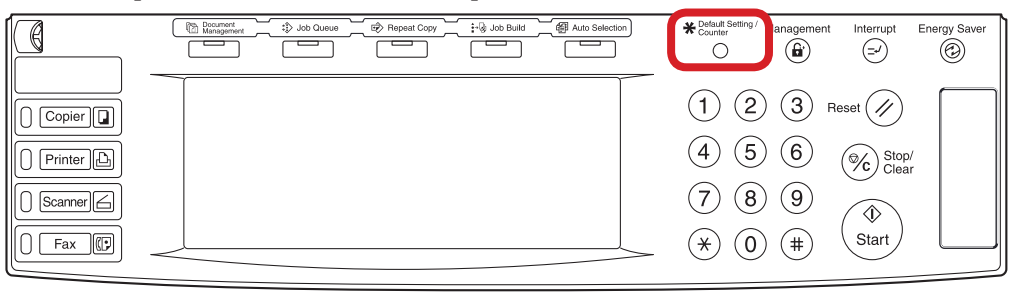

- b Ausdrucken des Zählerstands:
- 3b) Den Button [Report drucken] drücken.

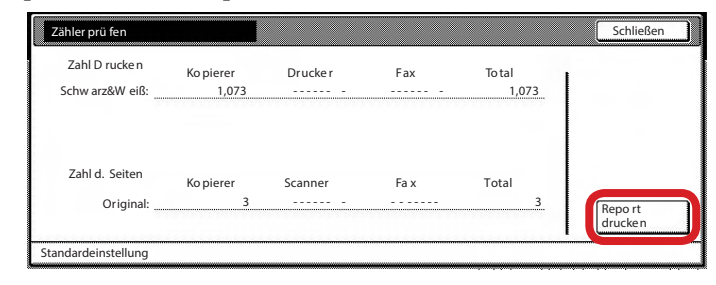

4b) Der Gesamtzählerstand wird unter dem Abschnitt "Total Count" aufgeführt.

Auf dem Touchscreen den Button **[Zähler prüfen]** drücken.

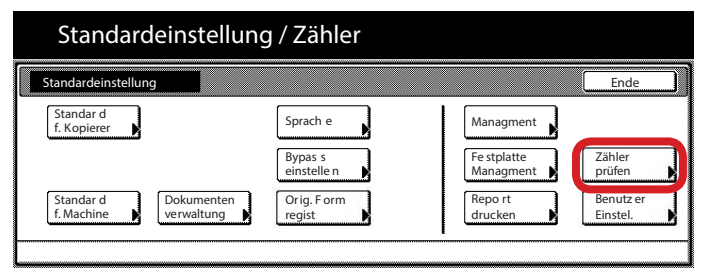

## a Anzeigen des Zählerstands:

2)

3a) Der Gesamtzählerstand wird in der rechten Spalte "Total" angezeigt.

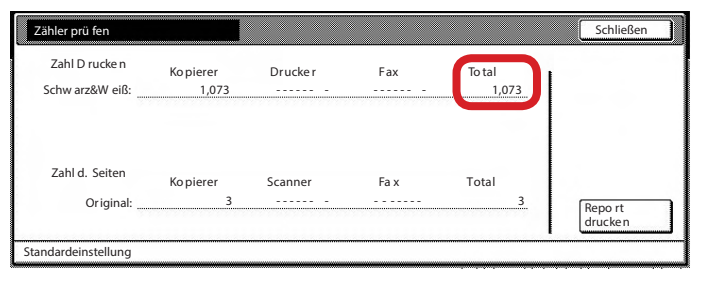

| ### Machine No.:                                                  |       |         | Date: XX/XX/XX |       |  |
|-------------------------------------------------------------------|-------|---------|----------------|-------|--|
| <total count=""><br/>6,751<br/><output count=""></output></total> | Сору  | Printer |                | Total |  |
| B/W                                                               | 1,073 | 5,678   |                | 6,751 |  |
| <scan count=""></scan>                                            | Сору  | Scanner | Fax            | Total |  |
| Document                                                          | 1.080 | 392     |                | 1.472 |  |